# GUIDE POUR LES PARENTS SERVICES EN LIGNE (SEL)

POUR LES ÉCOLES DU CONSEIL DES ÉCOLES PUBLIQUES DE L'EST DE L'ONTARIO

> Version 1.16 Août 2016

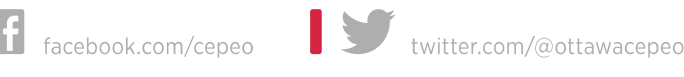

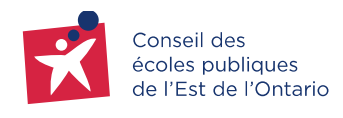

# Guide pour les parents Services en ligne (SEL)

Le Conseil des écoles publiques de l'Est de l'Ontario vous offre le « SEL » par le biais du portail des parents. Celui-ci vous permet, entre autres, d'acheter des articles mis en vente par l'école, de payer en ligne et d'autoriser les sorties scolaires de vos enfants.

Le « SEL » a pour but de limiter la circulation d'argent comptant et de chèques dans les écoles. Ce service offre donc un environnement sécuritaire pour les familles et le personnel de l'école en ce qui a trait aux transactions monétaires.

Ce guide vous permet de suivre les étapes nécessaires pour l'achat d'un article en ligne pour chacun de vos enfants.

Note : Le terme « parent » est utilisé dans ce guide, mais peut tout autant désigner le tuteur de l'enfant.

# Table des matières

| 1. | INTRODUCTION                                             |
|----|----------------------------------------------------------|
| 2. | ACCÉDER AU PORTAIL                                       |
| 3. | PAGE D'ACCUEIL DU « SEL »                                |
| 4. | ACHAT D'ARTICLES ET INSCRIPTION AUX ACTIVITÉS SCOLAIRES6 |
| 5. | SOMMAIRE DE LA COMMANDE12                                |
| 6. | PAIEMENT13                                               |
| 7. | HISTORIQUE D'ACHATS                                      |
| 8. | DÉCONNEXION DU « SEL »                                   |
| 9. | FOIRE AUX QUESTIONS                                      |

### **1.** INTRODUCTION

Ce document décrit la procédure à suivre lors de l'achat d'articles dans le « SEL » du CEPEO.

Note : Les prix et articles de votre école peuvent différer de ceux affichés dans ce guide.

#### 2. ACCÉDER AU PORTAIL

Vous devez vous rendre sur le portail des parents à l'adresse suivante :

http://parents.cepeo.on.ca

Si vous ne possédez pas de compte utilisateur pour le portail, inscrivez-vous à l'aide du lien « *Créer mon compte* » et suivez les directives affichées à l'écran.

\* L'adresse courriel utilisée pour la création de votre compte doit correspondre à celle inscrite au dossier de votre enfant à l'école. Veuillez contacter l'école directement pour tout changement d'adresse courriel.

1- Entrez votre nom d'utilisateur et votre mot de passe du portail.

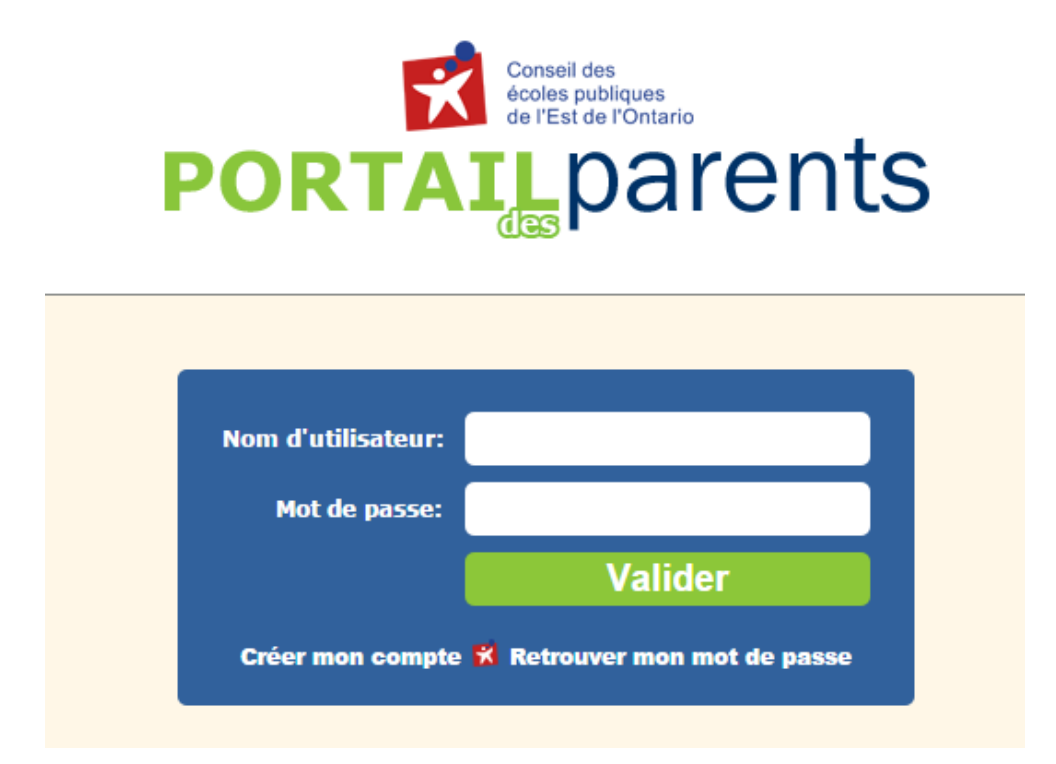

2- Cliquez sur le bouton « Valider ».

L'écran suivant s'affiche :

| Conseil des<br>écoles publiques<br>de l'Est de l'Ontario              | PORTAILparents                                                                                                    |
|-----------------------------------------------------------------------|----------------------------------------------------------------------------------------------------|
| Nom de l'enfant: Jeanne D'Arc 🔻 École:                                | A-Siège Social. Classe : 4E B                                                                                                    |
| Anviens an linne                                                      | Questions fréquentes au sujet du Portail des Parents                                                                                                    |
| <ul> <li>Guide Services en ligne</li> </ul>                           | Q: Qui dois-je appeler pour de l'aide ou des informations ?<br>R: Le secrétariat de l'école                                                                                                    |
| Parcours vers la réussite                                             | Q: Quel est le numéro de téléphone de l'école que mon enfant fréquente                                                                                                    |
| Assiduité de l'élève<br>Bulletins<br>Crédits accumulés<br>Dossier PEI | <ul> <li>R: <u>Cliquer pour consulter la liste des écoles par région</u></li> <li>Q: Je cherche le site web de l'école que mon enfant fréquente</li> <li>R: <u>Cliquer pour consulter la liste des écoles par région</u></li> <li>Q: Je veux un aperçu des tâches/travaux scolaires à accomplir par mon enfant.</li> <li>R: <u>Cliquer sur Parcours vers la réussite</u></li> </ul> |

- 3- Sélectionnez le nom de votre enfant pour lequel le « SEL » est disponible à son école en utilisant le menu déroulant.
- 4- Cliquez sur le bouton « Services en ligne » afin d'accéder à la page d'accueil.

#### 3. PAGE D'ACCUEIL DU « SEL »

La page d'accueil du « SEL » vous présente les articles disponibles pour chacun de vos enfants.

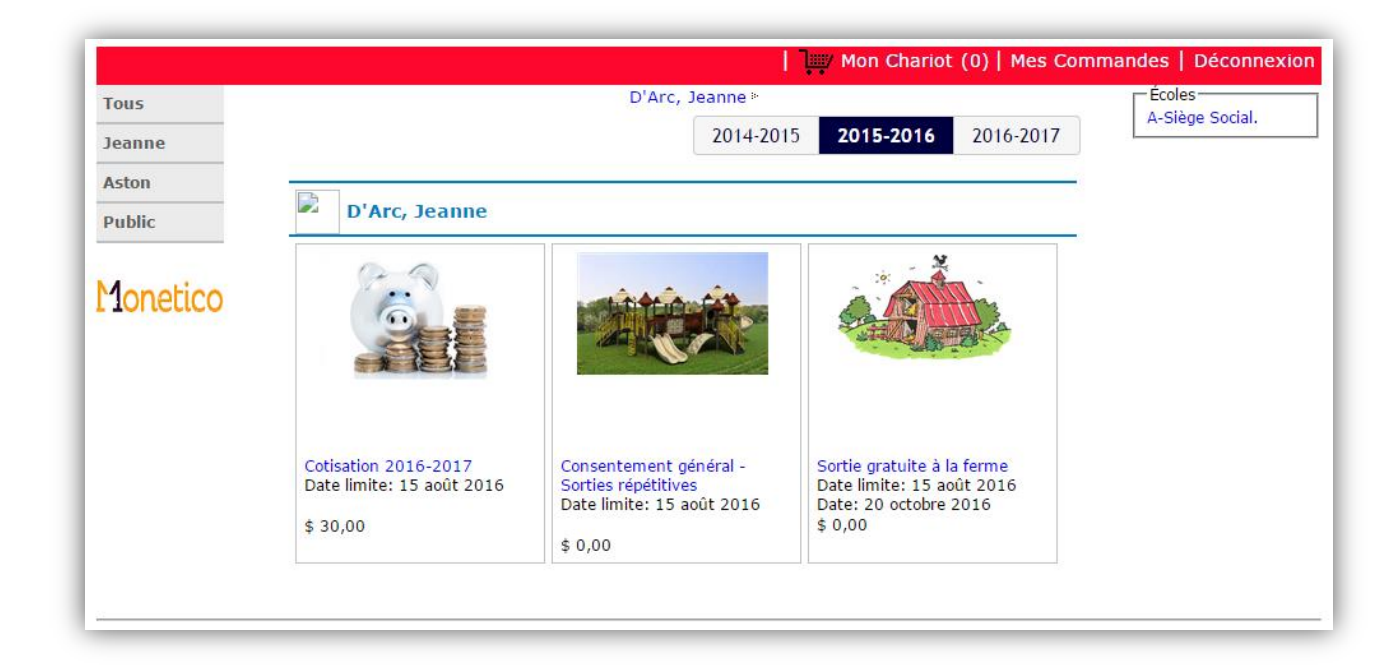

Deux options vous sont offertes :

1- Cliquez sur « *Tous* » dans le menu de gauche afin d'afficher les articles mis en vente pour tous vos enfants

OU

2- Cliquez sur le nom d'un de vos enfants (par exemple « *Jeanne* ») dans le menu de gauche afin d'afficher les articles mis en vente pour cet enfant spécifiquement.

## 4. ACHAT D'ARTICLES ET INSCRIPTION AUX ACTIVITÉS SCOLAIRES

#### **Exemple 1 : Cotisation**

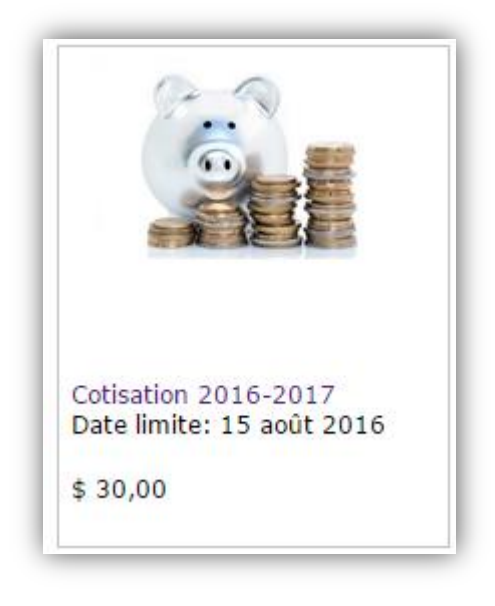

1- Cliquez sur le lien « Cotisation » ou sur l'image.

L'écran de l'achat de la cotisation s'affiche :

|          |                                                    | Mon Chariot (0)  | Mes Commandes   Déconnexion |
|----------|----------------------------------------------------|------------------|-----------------------------|
| Tous     | Cotisation 2016-201                                | 7                |                             |
| Jeanne   |                                                    |                  |                             |
| Aston    | Notre prix : \$ 30,00<br>Date limite: 15 août 2016 |                  |                             |
| Public   | Description courte :                               |                  |                             |
| Monetico |                                                    |                  |                             |
|          | POUR: Jeanne                                       | Achats:0/1       |                             |
|          | ATTRIE                                             | BUTS ET QUANTITÉ |                             |
|          | Quantite:                                          | Continuer        |                             |

- 2- Choisissez la quantité de l'article souhaité à partir du menu déroulant (dans ce cas-ci, un seul article est disponible puisqu'il s'agit de la cotisation annuelle de l'école).
- 3- Cliquez sur le bouton « Continuer » afin d'ajouter cet article à votre chariot.

Le message suivant s'affiche :

|   | Produit ajouté au chariot 🔹                                                                            |
|---|----------------------------------------------------------------------------------------------------|
| 6 | L'article Cotisation 2016-2017 a été ajouté à votre chariot.                                           |
|   | Pour confirmer la commande, il est <b>obligatoire</b> de<br>passer à la caisse et traiter la commande! |
|   | Voir mon chariot et passer à la caisse Continuer à magasiner                                           |

Si vous souhaitez ajouter d'autres articles à votre chariot avant de passer à la caisse, cliquez sur « Continuer à magasiner » et recommencez les étapes précédentes.

Si vous avez terminé d'ajouter des articles à votre chariot, cliquez sur « Voir mon chariot et passer à la caisse ». Vous pouvez ensuite vous référer à l'étape 5 de ce guide pour la suite.

#### Exemple 2 : Programme de lait

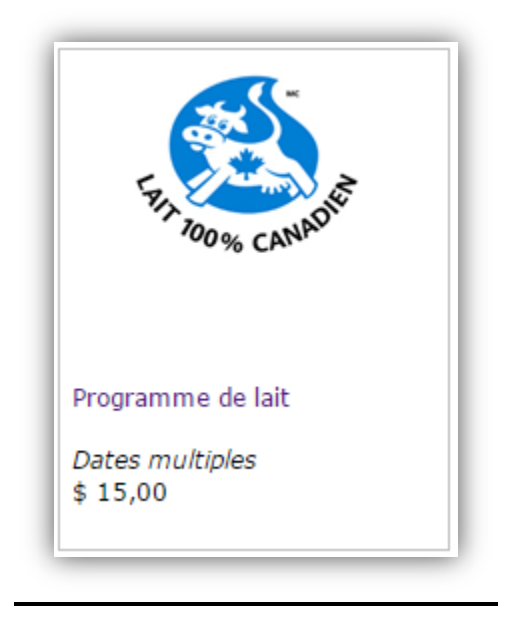

Le programme de lait est offert généralement par « blocs » de dates. Les blocs correspondent à des dates précises où se fera la distribution du lait à l'école de votre enfant.

1- Cliquez sur le lien « *Programme de lait* » ou sur l'image.

|          | Mon Chariot (1) Mes Commandes Déconnexion                                                                                                    |
|----------|----------------------------------------------------------------------------------------------------|
| Tous     | Programme de lait                                                                                                    |
| Jeanne   | Du 21 juillet 2016 au 29 juillet 2016                                                                                                    |
| Aston    | Notre prx : \$ 15,00<br>Date limite: 21 juillet 2016                                                                                                    |
| Public   | Description courte :                                                                                                    |
| Monetico | Version imprimable                                                                                                    |
|          | POUR: Jeanne                                                                                                    |
|          | DATES ATTRIBUTS ET QUANTITÉ                                                                                                    |
|          | Toutes les dates possibles         21       au       29       0 \$ 15,00         JUILs       JUILs       0 \$ 15,00         1       au       5       0 \$ 15,00         AOUT       AOUT       0 \$ 15,00         8       au       12       0 \$ 15,00 |

- 1- Choisissez la sorte de lait souhaitée dans le menu déroulant (blanc ou chocolat).
- 2- Cochez les dates souhaitées.

Dans l'exemple suivant, il vous est possible d'acheter trois blocs de lait différents, soit du 21 juillet au 29 juillet, du 1<sup>er</sup> août au 5 août ou du 8 août au 12 août.

Vous pouvez choisir le bloc de lait qui vous convient le mieux ou si vous préférez, vous pouvez cocher la case « Toutes les dates possibles » afin d'acheter tous les blocs de lait qui sont offerts pour votre enfant.

Vous pouvez également choisir le lait au chocolat pour une plage de date en ajoutant cet article à votre chariot, et ensuite recommencer cette étape pour choisir le lait blanc pour une autre plage de date offerte.

3- Cliquez sur le bouton « Continuer » pour ajouter votre sélection à votre chariot.

#### Le message suivant s'affiche :

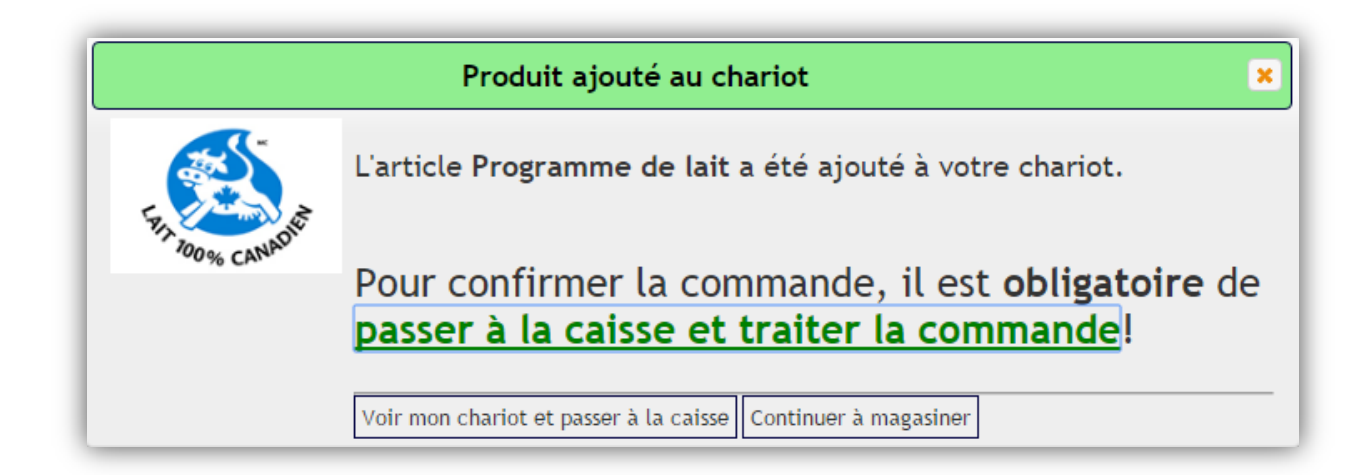

Si vous souhaitez ajouter d'autres articles à votre chariot avant de passer à la caisse, cliquez sur « Continuer à magasiner » et recommencez les étapes précédentes.

Si vous avez terminé d'ajouter des articles à votre chariot, cliquez sur « Voir mon chariot et passer à la caisse ». Vous pouvez ensuite vous référer à l'étape 5 de ce guide pour la suite.

## Exemple 3 : Sortie gratuite

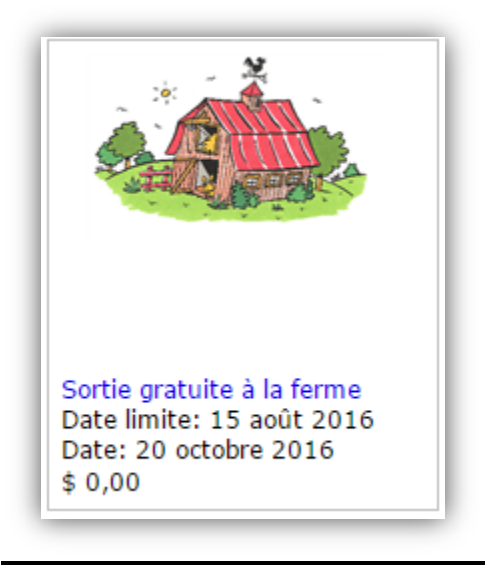

1- Cliquez sur le lien « Sortie gratuite à la ferme » ou sur l'image.

L'écran de l'achat de la sortie gratuite à la ferme s'affiche :

|          | Mon Chariot (2)   Mes Commandes   Déconnexion        |
|----------|------------------------------------------------------|
| Tous     | Sortie gratuite à la ferme                           |
| Jeanne   | Le 20 octobre 2016                                   |
| Aston    | Notre prix : \$ 0,00<br>Date limite: 21 juillet 2016 |
| Public   | Description courte :                                 |
| Monetico | Version imprimable                                   |
|          | POUR: Jeanne  Achats: 0/1                            |
|          | ATTRIBUTS ET QUANTITÉ                                |
|          | Participera Ne participera pas                       |
|          | Quantité: 1  Inscrire Jeanne                         |

Puisqu'il s'agit d'une sortie, vous devez indiquer si votre enfant participera ou ne participera pas à celle-ci.

2- Indiquez si votre enfant « Participera » ou « Ne participera pas » à la sortie.

Note : L'option « Participera » est cochée par défaut.

3- Cliquez sur le bouton « Inscrire Jeanne ».

L'autorisation parentale s'affiche à l'écran :

| Autorisation parentale                                                                                                    |
|----------------------------------------------------------------------------------------------------|
| J'accepte que mon enfant prenne part à la sortie éducative du 20 octobre.                                                                                                    |
| Je suis au courant que la sortie éducative n'est pas obligatoire, que l'élève qui n'y participe pas doit aller à l'école et je délègue aux adultes accompagnateurs la<br>responsabilité de prendre toutes les mesures d'urgence, s'il y a lieu (soins médicaux, hospitalisation). |
|                                                                                                    |
|                                                                                                    |
|                                                                                                    |
|                                                                                                    |
|                                                                                                    |
| In apposant sa signature electronique, le parent comprend que le consentement electronique à la meme portee que celui fournit par ecrit et serà traite de la meme façon.<br>Ajouter                                                                                               |

- 4- Cochez la case « En apposant sa signature électronique, le parent comprend que le consentement électronique a la même portée que celui fourni par écrit et sera traité de la même façon » si vous acceptez que votre enfant participe à cette activité.
- 5- Cliquez sur le bouton « Ajouter ».

Le message suivant s'affiche :

| CONFIRMATION DE VOTRE TRANSACTION                                                                         |
|----------------------------------------------------------------------------------------------------|
| Merci, votre transaction a été complétée et acheminée avec succès.                                        |
| Note: puisque qu'il n'y a aucun coût pour cette transaction, <u>vous n'avez pas à passer à la caisse.</u> |

Puisqu'il s'agit d'une activité gratuite, vous n'avez pas besoin de passer à la caisse.

#### 5. SOMMAIRE DE LA COMMANDE

Une fois que vous avez complété l'achat de tous les articles pour chacun de vos enfants, cliquez sur « *Mon chariot* » dans le menu du haut ou sur le bouton « voir mon chariot et passer à la caisse » si vous venez tout juste d'ajouter un article à votre chariot.

|                                                                      |                                                                                                    | Mon Ch                                                                                                    | ariot (2)   E                                                                                                    | nglish   Mes C                      | ommandes   Décon                                                                                                    | nexion                                                                                                    |
|----------------------------------------------------------------------|----------------------------------------------------------------------------------------------------|----------------------------------------------------------------------------------------------------|----------------------------------------------------------------------------------------------------|-------------------------------------|----------------------------------------------------------------------------------------------------|----------------------------------------------------------------------------------------------------|
| Articles à payer—                                                    |                                                                                                    |                                                                                                    |                                                                                                    |                                     |                                                                                                    |                                                                                                    |
| Passer à la caiss                                                    | e 🚺                                                                                                    |                                                                                                    | Тс                                                                                                    | otal partiel :                      |                                                                                                    | \$ 45,00                                                                                                    |
|                                                                      |                                                                                                    |                                                                                                    |                                                                                                    |                                     |                                                                                                    |                                                                                                    |
|                                                                      |                                                                                                    |                                                                                                    |                                                                                                    |                                     |                                                                                                    |                                                                                                    |
| Sommaire de la comm                                                  | ande                                                                                                    |                                                                                                    |                                                                                                    |                                     |                                                                                                    |                                                                                                    |
| Article                                                              |                                                                                                    |                                                                                                    | Quantité                                                                                                    | Prix                                | Montant Général                                                                                                    | ~                                                                                                    |
| Cotisation 2016-2017<br>Attributs et quantité                        | D'Arc, Jeanne                                                                                                    | A-Siège Social.                                                                                                    | 1 •                                                                                                    | \$ 30,00                            | \$ 30,00                                                                                                    | (3                                                                                                    |
| Programme de lait<br>Sorte de lait: Lait au<br>chocolat<br>29-juil16 | D'Arc, Jeanne                                                                                                    | A-Siège Social.                                                                                                    | 1                                                                                                    | \$ 15,00                            | \$ 15,00                                                                                                    | 8                                                                                                    |
|                                                                      |                                                                                                    |                                                                                                    |                                                                                                    |                                     |                                                                                                    |                                                                                                    |
|                                                                      |                                                                                                    |                                                                                                    |                                                                                                    |                                     |                                                                                                    |                                                                                                    |
|                                                                      | Articles à payer<br>Passer à la caiss<br>Sommaire de la comme<br>Article<br>Cotisation 2016-2017<br>Attributs et quantité<br>Programme de lait<br>Sorte de lait: Lait au<br>chocolat<br>29-juil16 | Articles à payer<br>Passer à la caisse<br>Sommaire de la commande<br>Article<br>Cotisation 2016-2017 D'Arc, Jeanne<br>Attributs et quantité<br>Programme de lait D'Arc, Jeanne<br>Sorte de lait: Lait au<br>chocolat<br>29-juil16 | Articles à payer<br>Passer à la caisse<br>Sommaire de la commande<br>Article<br>Cotisation 2016-2017<br>Attributs et quantité<br>Programme de lait<br>Sorte de lait: Lait au<br>chocolat<br>29-juil16<br>Mon Ch<br>D'Arc, Jeanne<br>A-Siège Social. | Articles à payer Passer à la caisse | Mon Chariot (2)       English       Mes C         Articles à payer       Passer à la caisse       Total partiel :         Sommaire de la commande       Total partiel :         Article       Quantité       Prix         Cotisation 2016-2017       D'Arc, Jeanne       A-Siège Social.       1 • \$ 30,00         Attributs et quantité       D'Arc, Jeanne       A-Siège Social.       1 • \$ 15,00         Programme de lait       D'Arc, Jeanne       A-Siège Social.       1 • \$ 15,00         Sorte de lait: Lait au chocolat       D'Arc, Jeanne       A-Siège Social.       1 • \$ 15,00         Sorte de lait: Lait au chocolat       29-juil16       1       \$ 15,00 | Articles à payer       Total partiel :         Passer à la caisse       Total partiel :         Sommaire de la commande       Article       Quantité       Prix       Montant Général         Cotisation 2016-2017<br>Attributs et quantité       D'Arc, Jeanne       A-Siège Social.       1 • \$ 30,00       \$ 30,00         Programme de lait<br>Sorte de lait: Lait au<br>chocolat       D'Arc, Jeanne       A-Siège Social.       1 \$ \$ 15,00       \$ 15,00         29-juil16          1 \$ \$ 15,00       \$ 15,00 |

Le sommaire de la commande vous permet de vérifier la totalité de vos achats. Si vous désirez supprimer un article de votre chariot, cliquez sur le 🕺 à droite de celui-ci.

#### 6. PAIEMENT

Au sommaire de la commande, cliquez sur le bouton « Passer à la caisse ». Le système vous demande de patienter quelques instants.

|          |                                                                      |               | 🛒 Mon Ch        | ariot (2) | Mes Co         | ommandes   Décon | nexion   |
|----------|----------------------------------------------------------------------|---------------|-----------------|-----------|----------------|------------------|----------|
| Tous     | Articles à payer                                                     |               |                 |           |                |                  |          |
| Jeanne   | Passer à la caiss                                                    | • 🕖           |                 | Тс        | otal partiel : |                  | \$ 45,00 |
| Aston    |                                                                      |               |                 |           |                |                  |          |
| Public   | Commission da la comm                                                |               |                 |           |                |                  |          |
|          | Sommalre de la comm                                                  | ande          |                 |           |                |                  |          |
| Monetico | Article                                                              |               |                 | Quantité  | Prix           | Montant Général  |          |
|          | Cotisation 2016-2017<br>Attributs et quantité                        | D'Arc, Jeanne | A-Siège Social. | 1 •       | \$ 30,00       | \$ 30,00         | 8        |
|          | Programme de lait<br>Sorte de lait: Lait au<br>chocolat<br>29-juil16 | D'Arc, Jeanne | A-Siège Social. | 1         | \$ 15,00       | \$ 15,00         | 8        |
|          |                                                                      |               |                 |           |                |                  |          |
|          |                                                                      |               |                 |           |                |                  |          |

L'écran « Sommaire de la commande » s'affiche :

|          |                                                                                  |                                |                                 | ariot (2)                   | Mes Com                                                           |                  |
|----------|----------------------------------------------------------------------------------|--------------------------------|---------------------------------|-----------------------------|-------------------------------------------------------------------|------------------|
| Tous     | Sommaire de la comman                                                            | de                             |                                 |                             |                                                                   | Adresse de       |
| Jeanne   | Sommaire de la command                                                           | e                              |                                 |                             |                                                                   | Jeanne mère D'ar |
| Aston    | Article                                                                          |                                | Quantité                        | Prix                        | Montant Général                                                   |                  |
| Public   | Cotisation 2016-2017 D'Arc<br>Attributs et quantité Jeann                        | , A-Siège<br>e Social.         | 1                               | \$ 30,00                    | \$ 30,00                                                          |                  |
| Ionetico | Programme de lait D'Arc<br>Sorte de lait: Lait au Jeanr<br>chocolat<br>29-juil16 | , A-Siège<br>le Social.        | 1                               | \$ 15,00                    | \$ 15,00                                                          |                  |
|          | En cliquant Tr                                                                   | aiter la comm<br>paiement séci | ande, vous se<br>urisée des Cai | rez redirigé<br>sses popula | vers la page de<br><u>ures Desjardins</u> ,<br>raiter la commande |                  |

1- Vérifiez attentivement le détail de votre commande et si nécessaire, faire les changements désirés. Ceci est la deuxième et dernière étape de vérification de votre liste d'achat(s) avant le paiement.

2- Cliquez sur le bouton « Traiter la commande ».

#### Informations pour le paiement

Vous êtes maintenant sur le site Internet sécurisé du service de paiement en ligne de Desjardins.

| iérer pour créer l'avenir                                                                                                    | Espace de paiement sécurisé     |  |  |  |  |  |
|----------------------------------------------------------------------------------------------------|---------------------------------|--|--|--|--|--|
| Commerçant         CEPEO           Référence         20           Montant         40 CAD           Desjardins garantit la confidentialité et la sécurité de vos données. | Code de vérification<br>VALIDER |  |  |  |  |  |
|                                                                                                    |                                 |  |  |  |  |  |

La première fois que vous utilisez le service de paiement en ligne de Desjardins, vous êtes invités à entrer les informations suivantes :

- Type de carte
- Numéro de la carte
- Date d'expiration
- Numéro de vérification

Lorsque terminé, cliquez sur le bouton « Valider ».

Note : Le système de paiement en ligne n'accepte pas les paiements par carte de débit, excepté la carte Visa débit.

Le service de paiement en ligne de Desjardins garde en mémoire vos renseignements à l'exception du numéro de vérification qui est demandé à nouveau lors de votre prochain paiement en ligne.

#### Reçu

Une fois vos achats payés, un reçu de transaction s'affiche à l'écran :

| opérer pour créer l'avenir                            | Espace de paiement sécurisé         |                                 |  |  |  |
|-------------------------------------------------------|-------------------------------------|---------------------------------|--|--|--|
|                                                       | Reçu de transaction                 |                                 |  |  |  |
| Commercant CEPEO                                      | Votre paiement a été effectué.      |                                 |  |  |  |
|                                                       |                                     |                                 |  |  |  |
| Montant 40 CAD                                        | Imprimer un accusé d'enregistrement |                                 |  |  |  |
|                                                       | Type de la transaction              | СВ                              |  |  |  |
|                                                       | Montant de la transaction           | 40 CAD                          |  |  |  |
| Desjardins garantit la confidentialité et la sécurité | Date de la transaction              | Le 1er Avril 2015 à 14h38 (GMT) |  |  |  |
| ao roo aomooo.                                        | Numéro de la carte                  | 0000 01XX XXXX XXXX             |  |  |  |
|                                                       | Numéro d'autorisation               | 000000                          |  |  |  |
|                                                       | Numéro de terminal                  | 6907133                         |  |  |  |
|                                                       |                                     |                                 |  |  |  |

- 1- Vous pouvez l'imprimer en cliquant le lien « Imprimer un accusé d'enregistrement ».
- 2- Cliquez le lien « Cliquer ici pour revenir à la société CEPEO » pour retourner à la page du « SEL ».

Une fois de retour sur la page du « SEL », un reçu s'affiche à l'écran et détaille la liste de vos achats.

Vous pouvez l'imprimer en cliquant le lien en haut à droite.

|                     | darc@bell.net   🛄 f                                                                                                    | fon Charlot (0)   Mes Commandes   Déconn                                                                                                    |  |  |  |
|---------------------|----------------------------------------------------------------------------------------------------|----------------------------------------------------------------------------------------------------|--|--|--|
| us<br>anne<br>Iblic | A-Siège Social.<br>2445 boul. St-Laurent, Ottawa (ON) K1G6C3<br>(613) 742-8960                                                                                                    | Imprimer                                                                                                    |  |  |  |
| onetico             | Client: Jeanne mère D'arc<br>Adresse: 899 Hiwaraha Park Rd Suite 108<br>Crietans (60%)<br>K120A6<br>Numéro de commande: 0464-2568-5394-7221                                                                                                    |                                                                                                    |  |  |  |
|                     | SKU ARTICLE ATTRUBUTS DATE POUR QUANTITÉ PRIX                                                                                                    | TOTAL.                                                                                                    |  |  |  |
|                     |                                                                                                    |                                                                                                    |  |  |  |
|                     | 00000035 Cotisation D'Arc, Jeanne 1,000000 40,005                                                                                                    | 40,005                                                                                                    |  |  |  |
|                     | 00000035 Cotisation D'Art, Jeanne 1,000000 40,005<br>Sous-total                                                                                                    | 40,005<br>40,005                                                                                                    |  |  |  |
|                     | 00000035 Cetisation D'Arc, Jeanne 1,000000 (40,005<br>Sous-total<br>Taxes                                                                                                    | 40,005<br>40,005<br>0,005                                                                                                    |  |  |  |
|                     | 0000003 [Cettaation D'Art, Jeanne 1,000000 40,005<br>Sour-total<br>Toxee<br>Rabais                                                                                                    | 40,005<br>40,005<br>0,005<br>0,005                                                                                                    |  |  |  |
|                     | 00000003         Cottention         D'Art, Jeanne         1,000000         40,005           Sourt trail         Traves         Rabais         Rabais | 40,005<br>40,005<br>0,005<br><b>0,005</b><br><b>40,005</b><br><b>1007</b><br><b>1007</b><br><b>10</b><br><b>1007</b><br><b>1007</b> |  |  |  |

#### 7. HISTORIQUE D'ACHATS

Vous pouvez consulter votre historique d'achat(s) à n'importe quel moment en cliquant sur le menu « *Mes commandes »* (en haut, à droite du menu « *Mon Chariot »*). Cet écran vous permet de consulter toutes vos commandes précédentes en cliquant sur le numéro de commande.

|          |                                   |                                         | 🔤 Mon Cha               | riot (2)         | Mes C                   |
|----------|-----------------------------------|-----------------------------------------|-------------------------|------------------|-------------------------|
| Tous     | Calendrier des                    | epas et activité                        | 5                       |                  |                         |
| Jeanne   | Imprimer un ca<br>lesquels votre  | llendrier contena<br>enfant est inscrit | ant les activité:<br>t. | s et les repa    | as pour                 |
| Public   | D'Arc, Jeanne                     | Martin, Aston                           |                         |                  |                         |
| Monetico | Mes Commande                      | S                                       |                         |                  |                         |
|          | Les commande<br>commande pou      | s placées jusqu'<br>r y accéder.        | ici. Cliquer sur        | un numéro        | de                      |
|          | Date<br>d'achat                   | Date                                    | Attributs               | Pour             | Commande                |
|          | 2016- Sortie gi<br>07-21 la ferme | atuite à Le 20<br>octobre<br>2016       |                         | D'Arc,<br>Jeanne | 8906-7979-<br>7691-6328 |

Un calendrier est également disponible pour chacun de vos enfants, en cliquant sur le nom de l'enfant au bas de la section intitulée « *Calendrier des repas et activités* ».

Exemple du calendrier :

| << Avril 2015 >> |       |       |          |       |                    |        |  |
|------------------|-------|-------|----------|-------|--------------------|--------|--|
| D'Arc, Jeanne    |       |       |          |       |                    |        |  |
| Dimanche         | Lundi | Mardi | Mercredi | Jeudi | Vendredi           | Samedi |  |
|                  |       |       | 1        | 2     | 3                  | 4      |  |
| 5                | 6     | 7     | 8        | 9     | 10                 | 11     |  |
| 12               | 13    | 14    | 15       | 16    | 17                 | 18     |  |
| 19               | 20    | 21    | 22       | 23    | 24 Sortie au Musée | 25     |  |
| 26               | 27    | 28    | 29       | 30    |                    |        |  |

# 8. DÉCONNEXION DU « SEL »

|        | darc@bell.net   🛄 Mon Chariot (0)   Mes Comn | nandes Déconnexion        |
|--------|----------------------------------------------|---------------------------|
| Tous   | 2014-2015                                    | Écoles<br>A-Siège Social. |
| Jeanne |                                              |                           |
| Public | D'Arc, Jeanne                                |                           |

1- Cliquez sur « Déconnexion » dans le menu du haut.

#### 9. FOIRE AUX QUESTIONS

#### 1. Quelle est l'utilité du « Service en ligne » (SEL)?

Ce service vous permet une option de paiement en ligne très sécuritaire afin d'acquitter les frais pour vos enfants, que ce soit pour les cotisations, les activités scolaires, les repas ainsi que plusieurs autres produits mis en vente par l'école. Cette nouvelle application diminuera la circulation d'argent et de chèques dans les écoles et permettra de recueillir les autorisations parentales pour les sorties éducatives.

#### 2. <u>Est-ce que ce service sera offert dans toutes les écoles du Conseil des écoles publiques</u> <u>de l'Est de l'Ontario?</u>

Oui. Le SEL sera intégré graduellement dans toutes les écoles du CEPEO. Selon la progression de l'intégration, nous estimons que toutes les écoles du CEPEO auront accès au SEL d'ici le début de l'année 2019.

#### 3. <u>Comment puis-je accéder au SEL?</u>

L'accès au SEL est possible par le biais du Portail des parents sur le site Internet suivant : parents.cepeo.on.ca Vous devez créer votre compte (si ce n'est pas déjà fait). Une fois entré sur le site, cliquez sur le lien « Services en ligne ».

#### 4. Est-ce que le paiement en ligne est sécuritaire?

L'étape du paiement se fait par le biais du site Internet sécurisé de Desjardins. Le paiement en ligne par le SEL bénéficie de l'ensemble des mesures de sécurité des services offerts par Desjardins.

#### 5. Quels types de cartes puis-je utiliser pour le paiement en ligne?

Les méthodes de paiement acceptées sont les suivantes :

- Visa
- MasterCard
- Visa débit

Les cartes de débit (autres que Visa débit) ne sont pas acceptées.

#### 6. <u>Comment puis-je savoir si un nouvel article est disponible dans le SEL pour mon enfant?</u>

L'école vous avertira de la mise en ligne des nouveaux produits sur le SEL. Veuillez aviser l'école de tout changement d'informations (changement d'adresse courriel, d'adresse postale, de numéro de téléphone, etc.) pour être en mesure de recevoir les notifications des produits et activités à l'école.

#### 7. Pourquoi ne vois-je pas l'article désiré pour mon enfant dans la page d'accueil du SEL?

Il y a trois raisons possibles :

- Puisque le SEL est une nouveauté pour les écoles du CEPEO, les ajouts des produits au SEL se feront graduellement. Il se peut que le paiement en ligne pour certains produits ne soit pas disponible pour l'instant.
- Les articles ont une date limite pour l'achat en ligne. Si cette date limite est passée, vous ne verrez plus l'article dans la page d'accueil du SEL. En cas de questions, contactez le service administratif de votre école.
- Les articles sont associés aux enfants concernés, donc si une activité est offerte pour les élèves de 5e année, un parent d'un élève de 6e année ne verra pas l'article dans le SEL pour cet enfant. Seulement les parents des élèves en 5e année auront accès à l'article en question.

#### 8. <u>Comment faire la demande pour un remboursement avec le SEL?</u>

Pour un remboursement, vous devez contacter le service administratif de votre école. Au moment de l'appel, ayez en main votre numéro de commande pour cibler facilement l'article à rembourser.

Le remboursement se fait directement sur la carte de crédit utilisée lors de l'achat. Veuillez prendre note que les remboursements sont sous réserve de l'approbation de la direction de l'école.

#### 9. Si j'ai des questions, qui puis-je contacter?

Pour toutes questions concernant le SEL, contactez le service administratif de votre école.